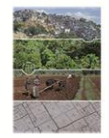

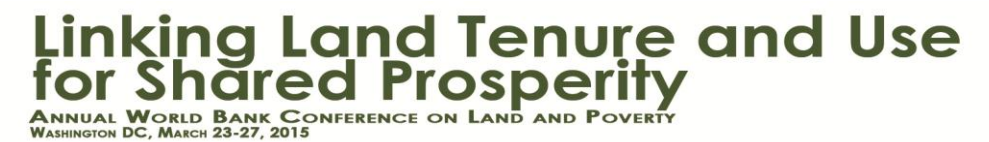

## **Instructions for Reviewing Abstracts**

The ConfTool system allows submitting and reviewing conference contributions. To access the contributions assigned to you for reviewing, please log in to your ConfTool account using the following link: https://www.conftool.com/landandpoverty2015/

Abstracts are reviewed using the ConfTool **Enter and Edit Reviews** form. To access the form, please select **Enter and Edit Reviews** from the **Overview** screen.

|                                                                                                    | Linking Land Tenure<br>for Shared Prosperit<br>ANNUAL WORLD BANK CONFERENCE ON LAND AND POVER<br>WASHINGTON DC, MARCH 23-27, 2015                                                                                                    | e and Use                                                                                    |
|----------------------------------------------------------------------------------------------------|----------------------------------------------------------------------------------------------------|----------------------------------------------------------------------------------------------|
| Overview                                                                                                    |                                                                                                    | 10:03:26 pm EDT 🚨 Sample User 👻 🗈 Logout                                                     |
| Welcome, I                                                                                                    | Dr. Sample User!                                                                                                    |                                                                                              |
| You are logged i                                                                                                    | n as user <b>sampleuser</b> .                                                                                                    |                                                                                              |
| You are register                                                                                                    | ed as participant. Total Amount: USD 0.00                                                                                                    |                                                                                              |
| You can selec                                                                                                    | t from the following options:                                                                                                    |                                                                                              |
| Your Submiss<br>Here you co<br>Invitation and<br>You may no<br>Visa Invitation<br>You may no<br>Show User Acc<br>Here you co<br>Edit User Acco<br>Here you co<br>Edit User Acco<br>Here you co<br>Logout<br>Please sign<br>Logout and Re<br>Sign out an | ions<br>an submit new contributions and manage your submitted contributions.<br>Confirmation Letter<br>www.download and print out your invitation and confirmation as presenting author<br>Letter<br>count Details<br>an access the personal data of your user account.<br>bount Details<br>an update your personal user data.<br>In out when you are finished to prevent unauthorized access to your account.<br>beturn to the Main Website<br>id return to the website "Annual World Bank Conference on Land and Poverty". | r (PDF file).                                                                                |
| As participant                                                                                                    | you have the following options:                                                                                                    | ٢                                                                                            |
| Access Your F<br>Here you c<br>Confirmation o<br>You can ac<br>Edit Conference<br>You may e                                                                                                    | Participant Registration Details<br>an access all details of your registration for participation.<br>of Registration<br>cess your confirmation of registration and print it out via the browser's print fun-<br>cee Profile<br>dit the personal data for name badges, the list of participants and the online cor                                                                                                    | ction.<br>nference profile.                                                                  |
| You are review                                                                                                    | ver or member of the program committee (PC member). You currently hav                                                                                                    | e the following options:                                                                     |
| Select Priority<br>Define your<br>You have a<br>Enter and Edit<br>Here you c<br>1 contributi                                                                                                    | Topics<br>r special subject to make the assignment of suitable contributions easier.<br>Ilready selected 1 priority topics.<br>Reviews<br>an access the contributions that were assigned to you and enter your reviews.<br>ons were assigned to you. You already entered 0 reviews.                                                                                                    |                                                                                              |
|                                                                                                    |                                                                                                    | Drint Marco 🕞                                                                                |
| Contact and Legal N<br>Conference: Land ar                                                                                                    | otice - Contact Address: landconference@worldbank.org<br>nd Poverty 2015                                                                                                    | Conference Software - ConfTool Pro 2.6.79<br>© 2001 - 2014 by H. Weinreich, Hamburg, Germany |

The **Enter and Edit Reviews** section shows the contributions assigned to you as well as options to view the abstract, contribution details, and to enter your review. We recommend reading all abstracts before rating in order to get a 'general feel' for the overall range. The abstracts may be accessed by selecting **Contribution Details**.

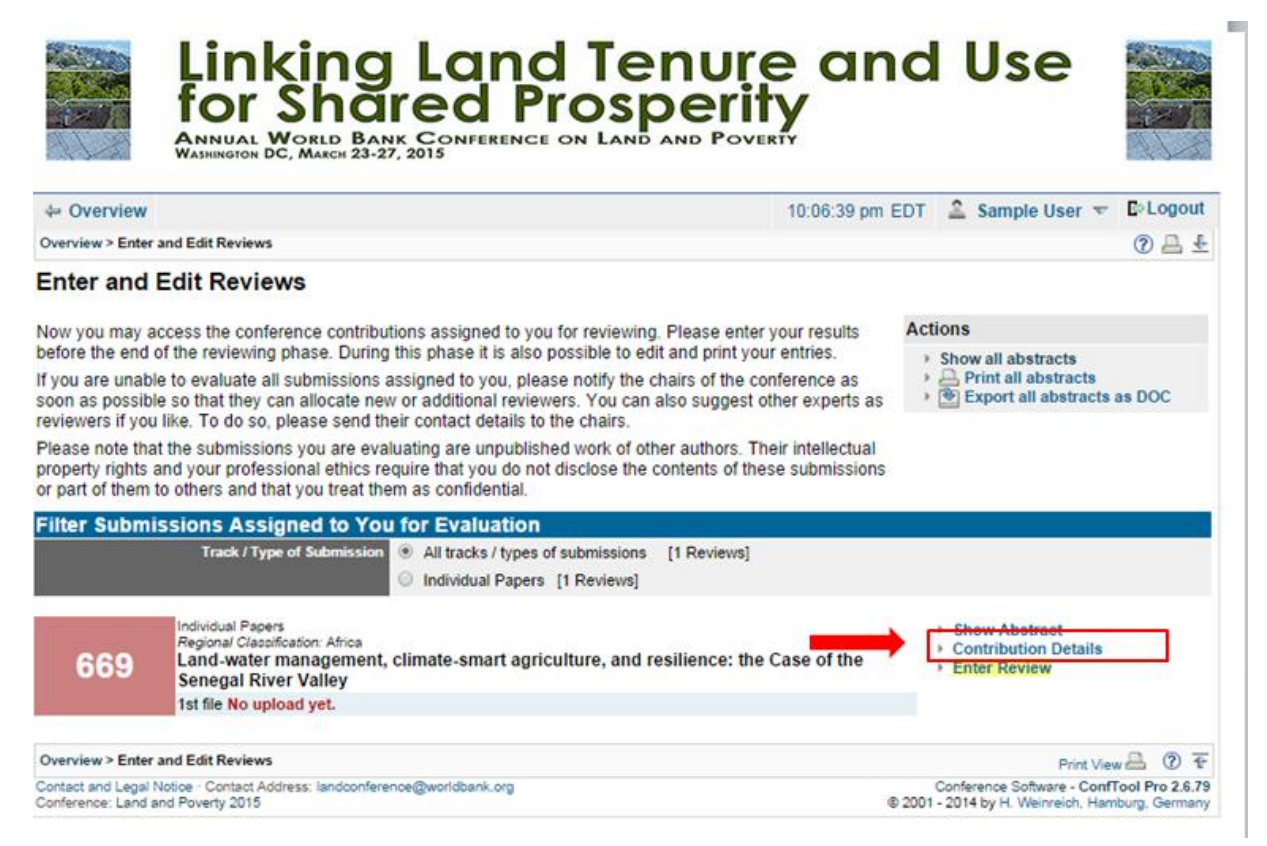

After reading the contributions, please enter your review result for each abstract by selecting the **Enter Review** to the right of the contribution title. Please save your review in time, since there is a <u>session timeout</u> <u>of approximately 2 hours</u>, after which unsaved modifications will be lost. You can update your review at any time before the deadline.

|                                                                                                    | Linking<br>for Sha<br>ANNUAL WORLD BAN<br>WASHINGTON DC, MARCH 23-2                                       | Land Tenure<br>red Prosperity<br>NK CONFERENCE ON LAND AND POVERTY<br>7, 2015                                                                 | and                    | d Use                                                                                        |            |  |
|----------------------------------------------------------------------------------------------------|----------------------------------------------------------------------------------------------------|----------------------------------------------------------------------------------------------------|------------------------|----------------------------------------------------------------------------------------------|------------|--|
| + Overview                                                                                                    |                                                                                                    | 10:1                                                                                                    | 06:39 pm EC            | )T 🚨 Sample User 🔻                                                                           | E Logout   |  |
| Overview > Enter                                                                                                    | and Edit Reviews                                                                                          |                                                                                                    |                        |                                                                                              | 0 4 1      |  |
| Enter and                                                                                                    | Edit Reviews                                                                                              |                                                                                                    |                        |                                                                                              |            |  |
| Now you may a                                                                                                    | you may access the conference contributions assigned to you for reviewing. Please enter your results      |                                                                                                    | results                | Actions                                                                                      |            |  |
| before the end of the reviewing phase. During this phase it is also possible to edit and print your entries.                                                                                                    |                                                                                                    |                                                                                                    | ies.                   | Show all abstracts A Print all abstracts Export all abstracts as DOC                         |            |  |
| If you are unable to evaluate all submissions assigned to you, please notify the chairs of the conference as<br>soon as possible so that they can allocate new or additional reviewers. You can also suggest other experts a<br>reviewers if you like. To do so, please send their contact details to the chairs. |                                                                                                    |                                                                                                    | nce as<br>xperts as    |                                                                                              |            |  |
| Please note that<br>property rights<br>or part of them                                                                                                    | at the submissions you are eva<br>and your professional ethics re<br>to others and that you treat the     | luating are unpublished work of other authors. Their inte<br>equire that you do not disclose the contents of these sub<br>em as confidential. | ellectual<br>bmissions |                                                                                              |            |  |
| ilter Submi                                                                                                    | issions Assigned to You                                                                                   | u for Evaluation                                                                                                    |                        |                                                                                              |            |  |
|                                                                                                    | Track / Type of Submission                                                                                | Ill tracks / types of submissions [1 Reviews]                                                                                                 |                        |                                                                                              |            |  |
|                                                                                                    |                                                                                                    | Individual Papers [1 Reviews]                                                                                                    |                        |                                                                                              |            |  |
|                                                                                                    | Individual Papers                                                                                         |                                                                                                    |                        | Chau Abstract                                                                                |            |  |
|                                                                                                    | Regional Classification: Africa                                                                           |                                                                                                    |                        | Contribution Details                                                                         |            |  |
| 669                                                                                                    | Land-water management, climate-smart agriculture, and resilience: the Case of the<br>Senegal River Valley |                                                                                                    |                        | Enter Review                                                                                 |            |  |
|                                                                                                    | 1st file No upload yet.                                                                                   |                                                                                                    |                        |                                                                                              |            |  |
| Overview > Enter                                                                                                    | and Edit Reviews                                                                                          |                                                                                                    |                        | Print Via                                                                                    | <u>a</u> 7 |  |
| Contact and Legal Notice - Contact Address: landconference@worldbank.org<br>Conference: Land and Poverty 2015                                                                                                    |                                                                                                    |                                                                                                    |                        | Conference Software - ConfTool Pro 2.6.79<br>© 2001 - 2014 by H. Weinreich, Hamburg, Germany |            |  |

This will open up the **Submit Review** form, where you will find categories for scoring each contribution.

If you wish to view the abstract in its entirety while in the **Submit Review** screen, you may select **Contribution Details** above the body of the review form. Please do not forget to save your reviews within 2 hours.

| Linking Land Tenure<br>for Shared Prosperit<br>ANNUAL WORLD BANK CONFERENCE ON LAND AND POVER<br>WASHINGTON DC, MARCH 23-27, 2015                                                                                                    | e and Use                                |  |  |  |  |  |
|----------------------------------------------------------------------------------------------------|------------------------------------------|--|--|--|--|--|
| ← Edit Reviews                                                                                                    | 10:10:12 pm EDT 🔮 Sample User 👻 🗈 Logout |  |  |  |  |  |
| Overview > Enter and Edit Reviews > Submit Review 🕜 🗄                                                                                                    |                                          |  |  |  |  |  |
| Please use this form to submit your review. For each criterion you can award certain number of points. The contribution to the final rating is stated in the left column below the name of each criterion.<br>Note that a ConfTool session is limited to two hours. |                                          |  |  |  |  |  |
| Information on the Contribution                                                                                                    |                                          |  |  |  |  |  |
| Conference Track / Type of Submission Individual Papers                                                                                                    |                                          |  |  |  |  |  |
| Title Land-water management, climate-smart agriculture, and resilience: the Case of the Senegal River<br>Valley                                                                                                    |                                          |  |  |  |  |  |
| Format Oral Presentation                                                                                                    |                                          |  |  |  |  |  |
| Awarding of points based on various criteria                                                                                                    |                                          |  |  |  |  |  |

Reviews will not be made visible to authors until the review process is finished and the final acceptance status has been decided by the Technical Committee based on all evaluations.